How to Install Your Token on a Mobile Device

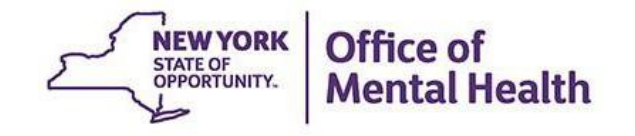

#### Login Requires User ID and RSA Security Token

- A User ID and RSA token issued by the organization for which you work is required to login to PSYCKES
  - Note: If you work for an OMH organization, this User ID and token is the same as the one you might use for MHARS, CAIRS, NIMRS, PCS or MHPD
- Your organization's Security Manager grants you access to "PSYCKES-Medicaid" using the Security Management System (SMS)
- Mobile tokens are the default type of token emailed to new PSYCKES users who request soft tokens

#### Soft Token on Mobile Device

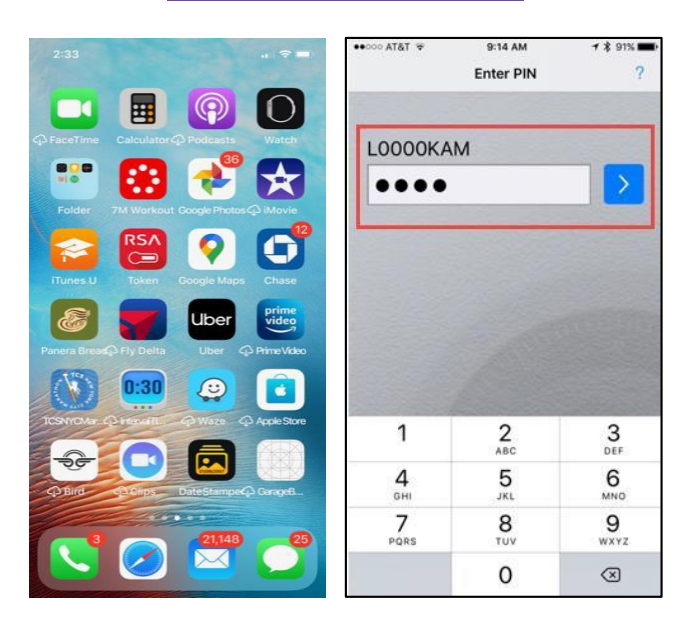

## **Mobile Token Confirmation Email**

- Once the Security Manager selects soft token and grants you PSYCKES access, you'll receive a confirmation email which will include:
  - Login instructions for the Self-Service Console
    - Note: Use a separate desktop computer to login to the Self-Service Console (<u>https://mytoken.ny.gov/</u>)
  - Mobile token import instructions

| 🖼 🖓 🖒 ↑ \downarrow 🔻 New or Additional Software Token Request is Approved - Message (HTML) 🛛 🗖 - 🔿 🗙                                                                                                    |                                                                                          |
|----------------------------------------------------------------------------------------------------|------------------------------------------------------------------------------------------|
| File Message Help Acrobat Q Tell me what you want to do                                                                                                    |                                                                                          |
| Image: Second Second |                                                                                          |
| New or Additional Software Token Request is Approved                                                                                                    |                                                                                          |
| Healthhelp@its.its.ny.gov ↔ Reply All → Forward ···                                                                                                    |                                                                                          |
| To: John.Smith@ABCHospital.org Tue 4/14/2020 2:10 PM                                                                                                    | Log on with your corporate credentials to request new tokens and manage existing tokens. |
|                                                                                                    |                                                                                          |
| Dear John:                                                                                                    |                                                                                          |
| You have been assigned a new mobile taken. We suggest using two devices one to display the code and your phone to                                                                                                    | ·                                                                                        |
| scan it. To generate your QR code for your phone please do the following:                                                                                                    | Forgot vour user ID? Contact vour administrator.                                         |
| 1 Go to https://mytoken.ny.gov                                                                                                    |                                                                                          |
| <ol> <li>Gogin with your user ID and use (Generic Password) as the password.</li> </ol>                                                                                                    |                                                                                          |
| 3. After login, on the left side you should see "My Authenticators" and a section that says "Tokens". In that sectio                                                                                                    |                                                                                          |
| <ol> <li>A QR code will pop up on your screen and you can use the app on your phone to scan it in order to import it.</li> </ol>                                                                                                    | NEW YORK Office of                                                                       |
| 5. Back at the "My Authenticators" section, below your token, you will click 'Create PIN' to set the PIN for your                                                                                                    | STATE OF<br>OPPORTUNITY. Montal Health                                                   |
|                                                                                                    | La Mental Health                                                                         |
| 12015M                                                                                                    |                                                                                          |

## Install RSA SecurID App on Mobile Device

First, you will need to install the RSA SecurID Token app onto your mobile device. To install the RSA SecurID Token app:

- Go to the App Store icon on iOS device or Google Play on Android device
- 2. Search for "RSA SecurID"
- 3. Install the RSA SecurID app
  - Device account password may be required

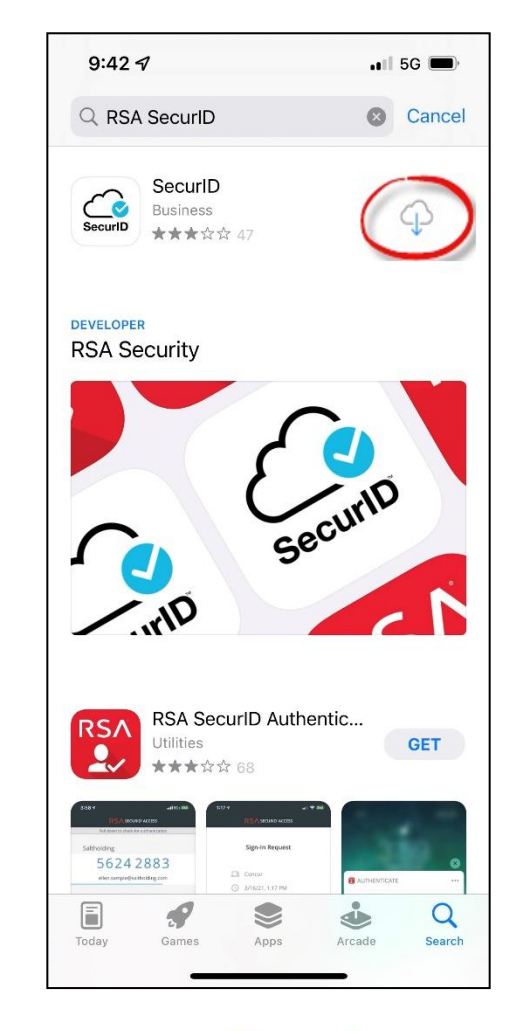

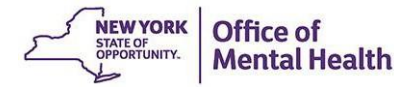

### **Import Your Token Onto Your Mobile Device**

- Locate mobile token confirmation email
  - This email will contain login credentials for the Self Service Console page and mobile token import instructions
- Login to the RSA Token Self-Service Console page on a desktop computer

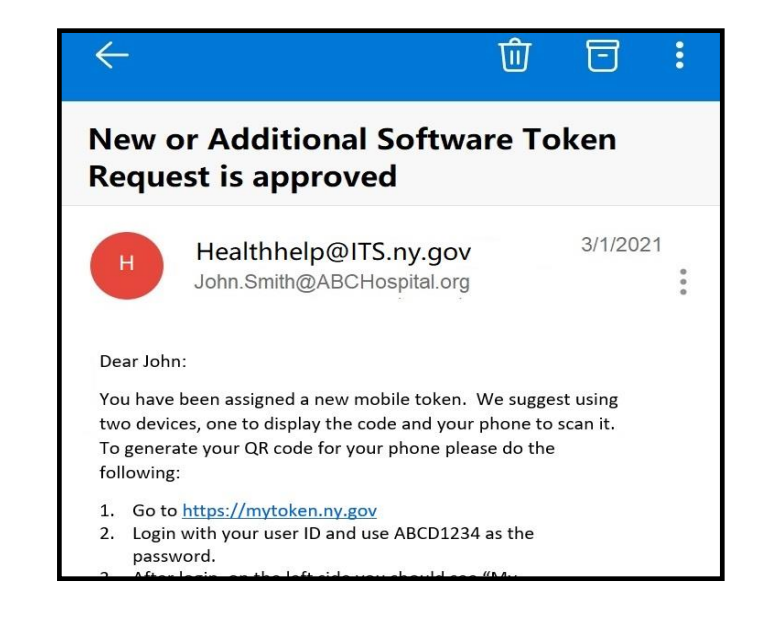

| Log On                                                                                   |
|------------------------------------------------------------------------------------------|
| Log on with your corporate credentials to request new tokens and manage existing tokens. |
|                                                                                          |
|                                                                                          |
| Forgot your user ID? Contact your administrator.                                         |
| Forgot your user ID? Contact your administrator.                                         |

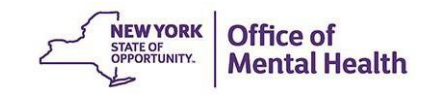

Existing Provider Partners: Self-Service Console Login Instructions

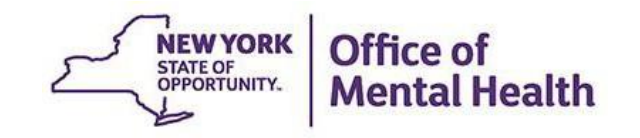

# Existing Provider Partners: Logging In to the Self-Service Console On the Self-Service Console homepage in the "Log On" section, enter your OMH-issued User ID

| Self-Service Console - Home × +                                                                                                    |                                                                                                    | - • ×                                                                               |
|----------------------------------------------------------------------------------------------------|----------------------------------------------------------------------------------------------------|-------------------------------------------------------------------------------------|
| $\leftrightarrow$ $\rightarrow$ C $\triangle$ mytoken.ny.gov/console-selfservice/SelfService/SelfService/Service/Service/ | ice.do                                                                                                    | ☆ 😝 :                                                                               |
| 👯 Apps  PSYCKES QA 上 LATSnet Home                                                                                                    |                                                                                                    |                                                                                     |
| NEWYORK Office of Information<br>Technology Services SELF-SERVICE CONS                                                                                                    | DLE                                                                                                    |                                                                                     |
| 💮 Home                                                                                                    |                                                                                                    | (2) Help +                                                                          |
| Attention: Due to the current high volume<br>RSA Team needs to get in touch with you<br>token request.                                                                                                    | ne of requests, ITS strongly recommends the use of RSA software<br>u, please leave the best contact number in the "Reason for Token | e tokens at this time. In the event the<br>Request" field when submitting your      |
| on working remotely is also available here: ht                                                                                                    |                                                                                                    | ChrveCSvonCpd/BE. More general mormation                                            |
| Advantages to RSA software tokens:                                                                                                    | Loa On                                                                                                    |                                                                                     |
| <ul> <li>There is a short turnaround time for electron</li> <li>Requesters can monitor status of token appr</li> </ul>                                                                                                    | og on with your corporate credentials to request new tokens and manage existing tokens.                                             | er submitting the request.                                                          |
| If you are unable to request an RSA softv                                                                                                    | , , , , , , , , , , , , , , , , , , ,                                                                                               |                                                                                     |
| <ul> <li>Please allow up to 10 business days for delive</li> <li>Please ensure you can pick up the token from your shipping address to a new address whe</li> <li>Once a hardware token is approved, you will token. This email activation is required for hardware contact <u>RSA@its.ny.gov</u> with any quest</li> </ul>                                                                                                    | Jser ID JohnSmith1 OK<br>Forgot your user ID? Contact your administrator.                                                           | fice is closed, please be sure to change need access to this email to activate your |
| Log On                                                                                                    |                                                                                                    |                                                                                     |
| Log on with your corporate credentials to request new tokens and ma                                                                                                    | hage existing tokens. <u>Troubleshoot SecurID token</u>                                                                             |                                                                                     |
| Forgot your user ID? Contact your administrator.                                                                                                    | Do you need to enable a new token?<br><u>Enable your token</u>                                                                      |                                                                                     |

7/ 1/201

#### Logging In to the Self-Service Console

Set your "Authentication Method" to "Password"

| → C A mytoken.ny.gov/console-selfservice/SelfService.do                                                                                                    |                                                                                                    | \$                                                                     |
|----------------------------------------------------------------------------------------------------|----------------------------------------------------------------------------------------------------|------------------------------------------------------------------------|
| Apps P SYCKES QA L LATSnet Home                                                                                                    |                                                                                                    |                                                                        |
| NEW YORK<br>Technology Services<br>SELF-SERVICE CONSOLE                                                                                                    |                                                                                                    |                                                                        |
| Home                                                                                                    |                                                                                                    | () Help +                                                              |
| Attention: Due to the current high volume of requests, ITS<br>RSA Team needs to get in touch with you, please leave the<br>token request.<br>Please review our instruction: Log On  | strongly recommends the use of RSA software tokens at this ti<br>best contact number in the "Reason for Token Request" field w | me. In the event th<br>when submitting you<br>More general information |
| <ul> <li>on working remotely is also a</li> <li>Advantages to RSA softwa</li> <li>There is a short turnaround</li> <li>Requesters can monitor stat</li> <li>User ID:</li> </ul>     | You may choose how you want to authenticate yourself. Select your preferred authentication method and log on.                  |                                                                        |
| If you are unable to reque<br>• Please allow up to 10 busine<br>• Please ensure you can pick up<br>your shipping address to a r<br>• Once a hardware token is ar<br>• Cancel Log On | vord V                                                                                                    | ase be sure to change<br>his email to activate yo                      |
| Please contact <u>RSA@its.ny.gov</u> with any questions or concerns. Thank you                                                                                                    |                                                                                                    | J                                                                      |
| Log On                                                                                                    | Support                                                                                                    |                                                                        |
| Log on with your corporate credentials to request new tokens and manage existing tokens.                                                                                            | Troubleshoot SecurID token                                                                                                    |                                                                        |
| User ID OK                                                                                                    |                                                                                                    |                                                                        |

#### Logging In to the Self-Service Console

Enter the password provided to you in your mobile token confirmation email from the OMH/ITS Helpdesk

| Self-Service Console - Home × +                                                                                                    | – a                                                                                                    | ) ×        |
|----------------------------------------------------------------------------------------------------|----------------------------------------------------------------------------------------------------|------------|
| ← → C 🏠 🌢 mytoken.ny.gov/console-selfservice/SelfService.do                                                                                                    | \$                                                                                                    | <b>9</b> : |
| Apps PSYCKES QA L LATSnet Home                                                                                                    |                                                                                                    |            |
| Technology Services SELF-SERVICE CONSOLE                                                                                                    |                                                                                                    |            |
| 💮 Home                                                                                                    | ③ Help ▼                                                                                                    |            |
| Attention: Due to the current high volume of requests, ITS<br>RSA Team needs to get in touch with you, please leave the<br>token request.                                                                                                    | 5 strongly recommends the use of RSA software tokens at this time. In the event th<br>e best contact number in the "Reason for Token Request" field when submitting yo                                                               | ne<br>ur   |
| Please review our instructional video on how to request and set up your<br>on working remotely is also available here: <u>https://its.ny.gov/working-re</u>                                                                                                    | RSA token by navigating to: <u>https://www.youtube.com/watch?v=c5v8mCpq7BE</u> . More general informati<br><u>emotely</u>                                                                                                    | ion        |
| Advantages to RSA software tokens:                                                                                                    |                                                                                                    | - 8        |
| <ul> <li>There is a short turnaround time for electronic delivery. Software token</li> <li>Requesters can monitor status of token approval and activate their token</li> </ul>                                                                                                    | s are usually approved and ready to be used within 24 hours after submitting the request.<br>en by logging into mytoken.ny.gov (no need for email access).                                                                           | -1         |
| If you are unable to request an RSA software token, and must re                                                                                                    | quest an RSA hardware token:                                                                                                    | - 8        |
| <ul> <li>Please allow up to 10 business days for delivery.</li> <li>Please ensure you can pick up the token from the location that you spe your shipping address to a new address where your token can be shipp</li> <li>Once a hardware token is approved, you will receive an email that will be token. This email activation is required for hardware tokens only.</li> </ul> | cify in the request; no additional tokens will be issued. If your office is closed, please be sure to change<br>ed to.<br>be required to activate your token. Please be aware that you will need access to this email to activate yo | our        |
| Please contact <u>RSA@its.ny.gov</u> with any questions or concerns. Thank you.                                                                                                    |                                                                                                    |            |
| Log On Support                                                                                                    |                                                                                                    |            |
| Log on with your corporate credentials to request new tokens and manage existing tokens. User IDOK                                                                                                    | Troubleshoot SecurID token                                                                                                    |            |
| ,                                                                                                    | Do you need to enable a new token?<br>Enable your token                                                                                                    | 1          |

Forgot your user ID? Contact your administrator

# Existing State Employees: Login Instructions

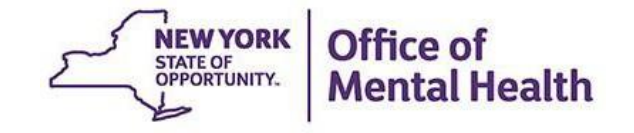

#### **Self-Service Console**

#### Go to <u>https://mytoken.ny.gov/</u> and enter your work Email address in the User ID box

echnology Services SELF-SERVICE CONSOLE

🐎 Home

? Help •

#### Attention: Due to the current high volume of requests, ITS strongly recommends the use of RSA software tokens at this time. In the event the RSA Team needs to get in touch with you, please leave the best contact number in the "Reason for Token Request" field when submitting your token request.

Please review our instructional video on how to request and set up your RSA token by navigating to: <u>https://www.youtube.com/watch?v=c5v8mCpq7BE</u>. More general information on working remotely is also available here: <u>https://its.ny.gov/working-remotely</u>

#### Advantages to RSA software tokens:

Office of Information

- There is a short turnaround time for electronic delivery. Software tokens are usually approved and ready to be used within 24 hours after submitting the request.
- Requesters can monitor status of token approval and activate their token by logging into mytoken.ny.gov (no need for email access).

#### If you are unable to request an RSA software token, and must request an RSA hardware token:

- Please allow up to 10 business days for delivery.
- Please ensure you can pick up the token from the location that you specify in the request; no additional tokens will be issued. If your office is closed, please be sure to change your shipping address to a new address where your token can be shipped to.
- Once a hardware token is approved, you will receive an email that will be required to activate your token. Please be aware that you will need access to this email to activate your token. This email activation is required for hardware tokens only.

Please contact RSA@its.ny.gov with any questions or concerns. Thank you.

| Log On                                                                                                    | Support                                                        |
|----------------------------------------------------------------------------------------------------|----------------------------------------------------------------|
| Log on with your corporate credentials to request new tokens and manage existing tokens. User ID Example@email.com | Troubleshoot SecurID token                                     |
| Forgot your user ID? Contact your administrator.                                                                   | Do you need to enable a new token?<br><u>Enable your token</u> |

## Log On

#### Select "Password" in the Authentication Method dropdown to Log On

| Office of Inform                                                                                              | nation<br>ervices |  |  |
|----------------------------------------------------------------------------------------------------|-------------------|--|--|
| 💺 Log On                                                                                                    |                   |  |  |
| You may choose how you want to authenticate yourself. Select your preferred authentication method and log on. |                   |  |  |
| User ID:                                                                                                    | example@email.com |  |  |
| Authentication Method:                                                                                        | Password V        |  |  |
| Cancel Log On                                                                                                 |                   |  |  |

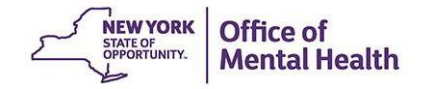

#### Password

- Enter your Windows Password (the one you use to login to your work computer)
- Click Login On

| Construction<br>Construction<br>Const | nation<br>ervices                                                          |
|----------------------------------------------------------------------------------------------------|----------------------------------------------------------------------------|
| 💺 Log On                                                                                                    |                                                                            |
| Logon is required. If you have f                                                                                                    | forgotten your logon information, contact your help desk or administrator. |
| User ID:                                                                                                    | example@email.com                                                          |
| Authentication Method:                                                                                                    | Password                                                                   |
| Password:                                                                                                    |                                                                            |
| Cancel Log On                                                                                                    |                                                                            |

# Activating Your Mobile Token

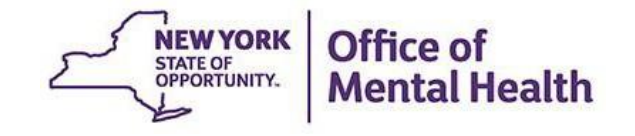

#### Self-Service Console "My Account" Section

 After successfully logging in, you will see a "My Account" section that provides information on your new mobile token

| Self-Service Console - My Accour × +                                                                                                    | - o ×                                                                                           |
|----------------------------------------------------------------------------------------------------|-------------------------------------------------------------------------------------------------|
| ← → C ☆  mytoken.ny.gov/console-selfservice/ExistingUser/Links.do                                                                                                    | ☆ 😝 :                                                                                           |
| Apps PSYCKES QA LATSnet Home                                                                                                    |                                                                                                 |
| Contraction Office of Information Technology Services SELF-SERVICE CONSOLE                                                                                                    | Logged on as: john.smith@ABCHospital.org   Log_Off                                              |
| S My Account                                                                                                    | (2) Help +                                                                                      |
| This page allows you to view your user profile and manage your authenticators. Certain edits to your account require administratory<br>You can also use this page to request authenticators and user group membership, and <u>view your request history</u> .           Motes         Your Enterprise - Android Token needs to be activate before you can use it. Click on the "activate Your Token" link below. | - approval.                                                                                     |
| My Authenticators Tokens - request a new token/view SecurID token demo                                                                                                    | My Profile Personal Information                                                                 |
| Enterprise- Android Activate Your Token<br>View details, test, troubleshoot                                                                                                    | First Name: John<br>Middle Name: D<br>Last Name: Smith                                          |
| Token Serial Number: 1234567890 RSA SecuriD                                                                                                    | User ID:<br>E-mail: john.smith@ABCHospital.org                                                  |
| Expires On: Create PIN<br>Expires On: Dec 30, 2035 7:00:00 PM EST<br>request replacement                                                                                                    | Account Creation Date: Mar 24, 2021 8:22:01 PM EDT<br>Mobile Number:<br>AD_City:<br>AD_Address: |
| On-Demand Authentication                                                                                                    | AD_MORE:<br>AD_State:<br>AD_Zip:                                                                |
| Security Questions set up                                                                                                    |                                                                                                 |
| Please set up your security questions and answers                                                                                                    |                                                                                                 |
|                                                                                                    |                                                                                                 |

By logging into the application you agree that you will utilize this application only for the purpose intended and recognize that any mischievous or malicious activity is expressly prohibited and may subject you to legal action. Such activity includes, but is not limited to any unauthorized attempt to access data, or to modify, reverse engineer, reverse compile, or disassemble the Software.

For assistance contact your current RSA token administrators. New York State Office of Information Technology Services

Copyright © 1994-2018 Dell Inc. or its subsidiaries. All Rights Reserved.

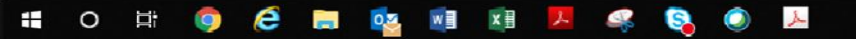

#### Self-Service Console "My Account" Section

 Within the "My Account" section under "My Authenticators," select "Activate Your Token"

| Self-Service Console - My Account X +        |                                                   |                                                                |             |               |
|----------------------------------------------|---------------------------------------------------|----------------------------------------------------------------|-------------|---------------|
| $\leftarrow \   \rightarrow \   G$           | ☆ mytoken.ny.gov/console-selfservice/ExistingUser | /Links.do                                                      | * 6         | 3 :           |
| 👖 Apps Р                                     | PSYCKES QA LATSnet Home                           |                                                                |             | 1             |
| STATE OF<br>STATE OF<br>STATE OF<br>STATE OF | My Authenticators                                 |                                                                |             | <u>og Off</u> |
| 👃 My A                                       | Tokens - request a new token                      | view SecurID token demo                                        |             |               |
| This page all<br>You can also                | Enterprise- Android                               | <u>Activate Your Token</u><br>View details, test, troubleshoot |             |               |
| Your E<br>My Authe                           | Token Serial Number:                              | 1234567890                                                     | RSA SecuriD |               |
| Tokens -<br>Enterpri                         | PIN:                                              | Not Created<br><u>Create PIN</u>                               |             |               |
| Token<br>PIN:                                | Expires On:                                       | Dec 30, 2035 7:00:00 PM EST<br>request replacement             |             |               |
| Expires                                      |                                                   |                                                                |             |               |
| On-Dema<br>Security (<br>Not config          | On-Demand Authentication                          |                                                                |             |               |
| E Please set u                               | Security Questions set up                         |                                                                |             |               |
| By logging into the                          | Not configured                                    |                                                                |             | ata, or t     |
|                                              | Please set up your security question              | s and answers                                                  |             |               |

#### i o e 🏮 🙋 📰 🤷 💵 💷 🖧 🥘 🎝

 A pop-up window will appear on the desktop computer with a QR Code to be scanned by your mobile device
 – Note: This QR code will only be available for five minutes

| Activate Your Token                                                                                                    |  |  |
|----------------------------------------------------------------------------------------------------|--|--|
| Step 1: Open the RSA SecurID app on your device.<br>Navigate to the screen to scan a QR Code. If you do not have the app, you can<br>download it from the app store on your mobile device. |  |  |
| Note: The Scan QR Code option is not supported on iOS 6.                                                                                                    |  |  |
| Step 2: Scan QR Code. What is a QR Code?                                                                                                    |  |  |
| Step 2: Scan QR Code. What is a QR Code? Note: The QR Code display will expire in 4:59 minutes.                                                                                            |  |  |
| Scan QR Code unsuccessful?                                                                                                    |  |  |

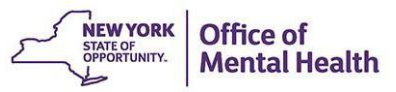

- To scan the QR code displayed on the desktop, open the RSA app on your mobile device
- At the bottom of your screen on the RSA welcome page, tap on "Scan QR Code"

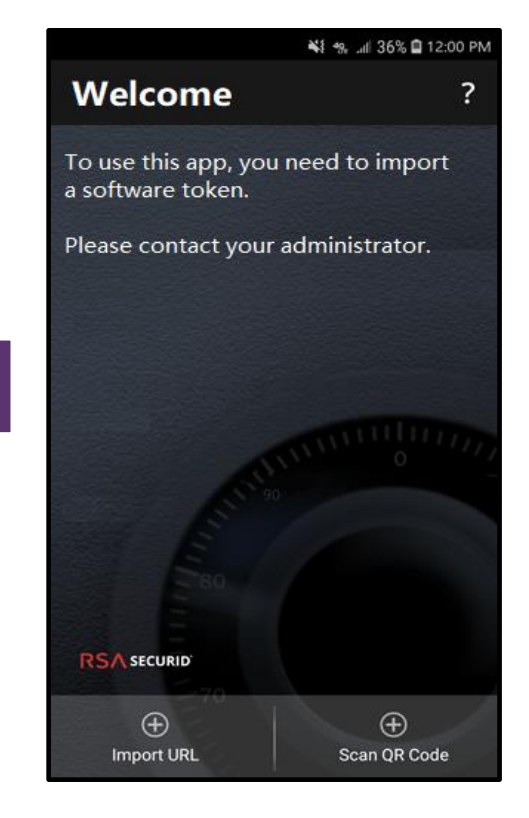

Android

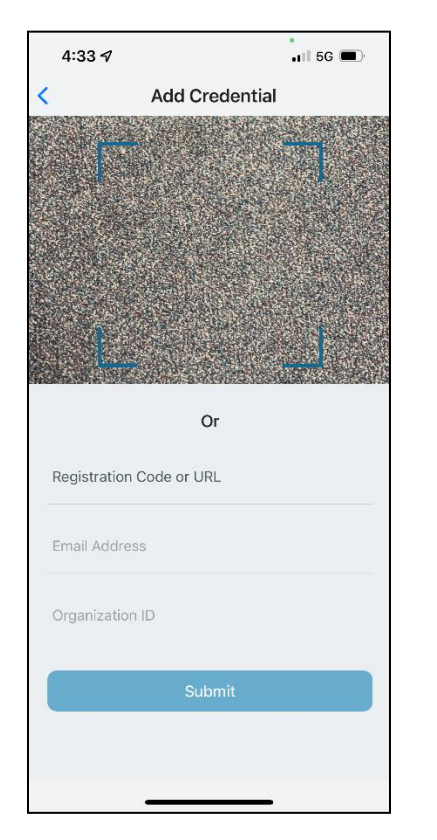

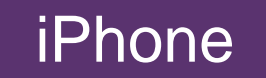

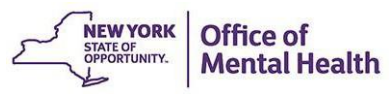

- With your mobile device, hover the frontfacing camera over the QR code displayed on the desktop screen
- Align the QR code within the frame and the camera will automatically take a snapshot and import your token

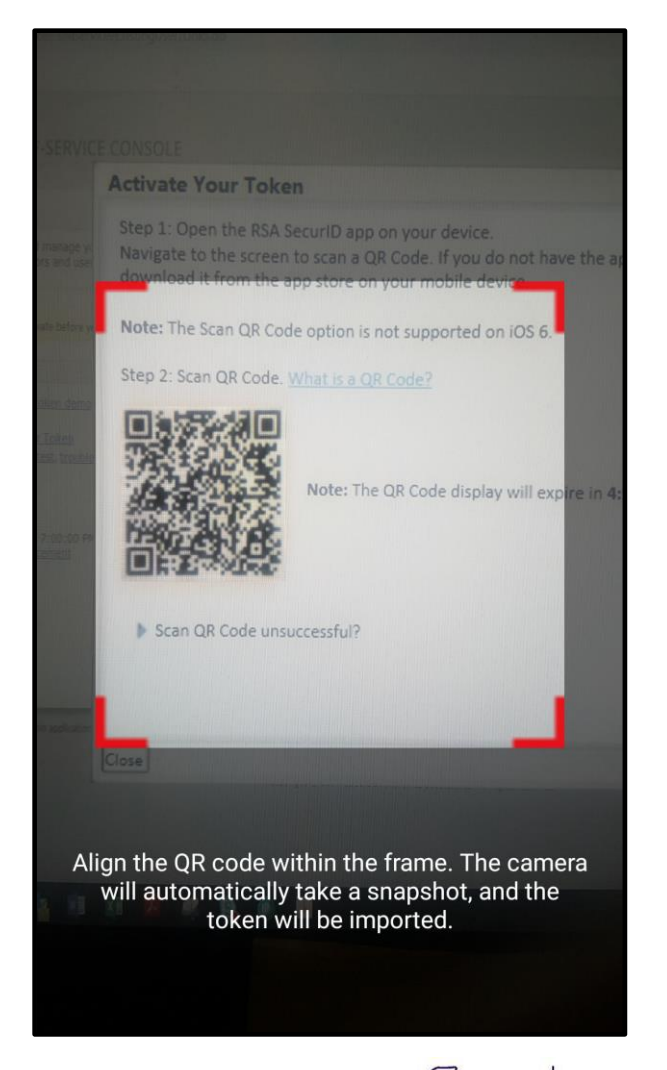

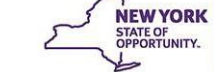

 Once the QR code is scanned you will see a confirmation on both the desktop screen as well as your mobile device that the token has been successfully imported

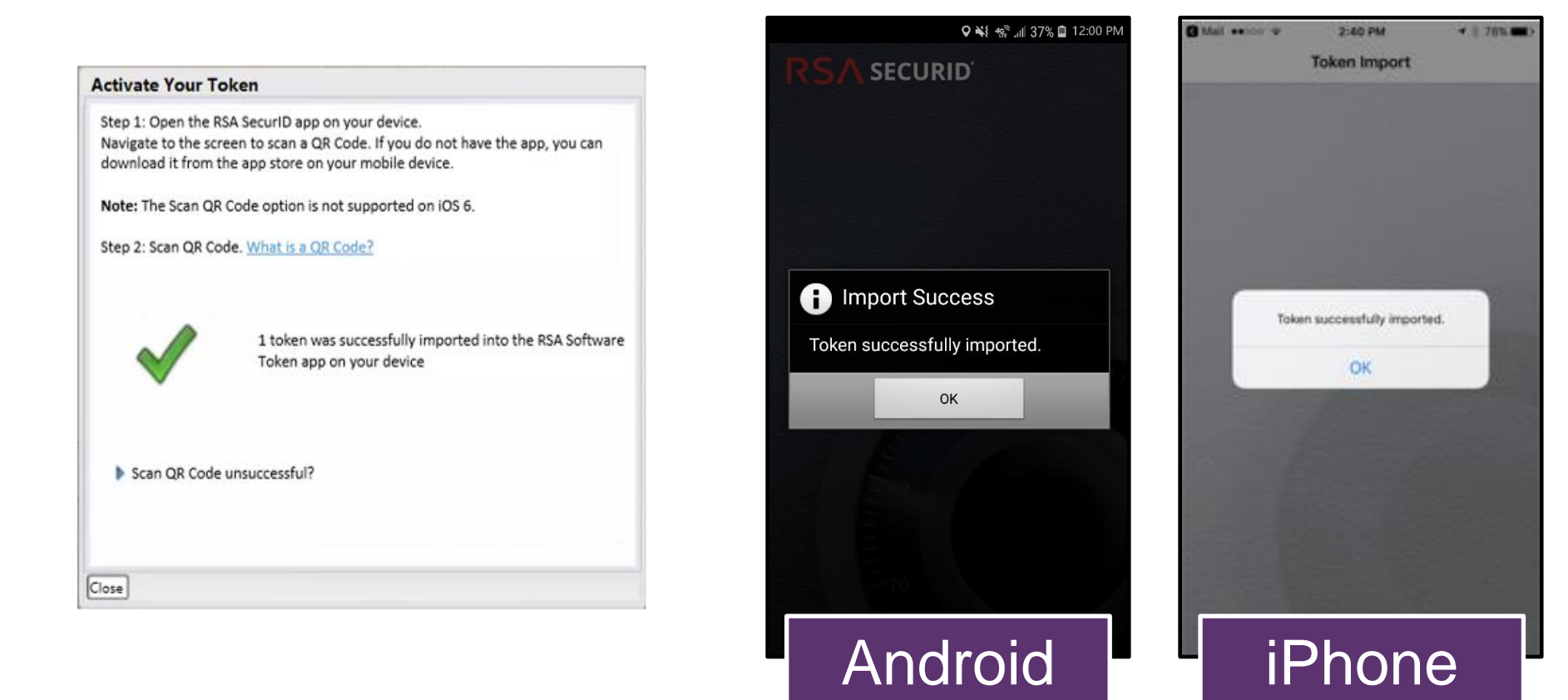

# Create a PIN in the Self-Service Console

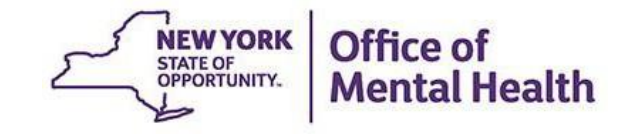

### **Create a PIN With Your Mobile Token**

- Login to the Self-Service Console using your OMH-issued User ID and password provided in your mobile token confirmation email (Non-OMH Employees) or login using your email and computer password (OMH Employees)
- Under the "My Authenticators" section, click on "Create PIN"

| My Authenticators Tokens - request a new tok                            | en view SecurID token demo                                                                                                    |               |
|-------------------------------------------------------------------------|----------------------------------------------------------------------------------------------------|---------------|
| Enterprise- Android<br>Token Serial Number:<br>PIN:<br>Expires On:      | View details, test, troubleshoot<br>1234567890<br>Not Created<br>Create PIN<br>Dec 30, 2035 7:00:00 PM EST<br>request replacement | RSA SecuriD   |
| On-Demand Authentication<br>Security Questions set up<br>Not configured |                                                                                                    |               |
| Please set up your security questi                                      | ons and answers                                                                                                    | NEW YORK OFFI |

#### **Create a PIN With Your Mobile Token**

#### You'll then be prompted to create an 8-digit PIN

- Your PIN must be 8 digits
- Your PIN cannot begin with zero
- Your PIN cannot have sequential or consecutive numbers (e.g., 11111111, 12341234)
- You cannot reuse one of five recently used PINs

| S RSA Secure Logon - New RSA Sec × × +                                                                                                    | —  | D | ×  |
|----------------------------------------------------------------------------------------------------|----|---|----|
| ← → C ☆  mytoken.ny.gov/IMS-AA-IDP/PasscodeProcessor.do                                                                                                    | \$ | Θ | :  |
| 👯 Apps 🕑 PSYCKES QA 📘 LATSnet Home                                                                                                    |    |   |    |
| NEW YORK<br>States<br>Technology Services                                                                                                    |    |   |    |
| New RSA SecurID PIN Required                                                                                                    |    |   |    |
| Either you do not have a PIN yet, or security policy requires a PIN change.<br>If you are prompted to enter your next tokencode, wait until the tokencode (the number on your RSA SecurID token) changes, then enter that new tokencode.<br><b>Note:</b> It may take a minute or more for the tokencode to change. |    |   | l  |
| Create New PIN                                                                                                    |    |   | 11 |
| New PIN: What is a valid pin?                                                                                                    |    |   | 11 |
| Confirm New PIN:                                                                                                    |    |   | l  |
| Cancel                                                                                                    |    | _ | J  |

By logging into the application you agree that you will utilize this application only for the purpose intended and recognize that any mischievous or malicious activity is expressly prohibited and may subject you to legal action. Such activity includes, but is not limited to any unauthorized attempt to access data, or to modify, reverse engineer, reverse compile, or disassemble the Software.

For assistance contact your current RSA token administrators.

New York State Office of Information Technology Services

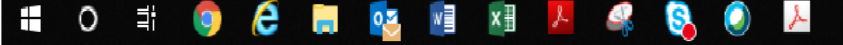

#### **OMH/ITS Helpdesk Contact Information**

- If you encounter any issues or error messages when attempting to login to the Self-Service Console or importing your mobile token, please contact the OMH/ITS Helpdesk for additional assistance:
  - External Providers (Non-OMH Employees): <u>healthhelp@its.ny.gov</u>
  - OMH Employees: <u>fixit@its.ny.gov</u>
- Please make sure to include the following information in your email to the OMH/ITS Helpdesk:
  - Name
  - Email address
  - OMH-issued User ID
  - Type of mobile device that your mobile token will go on (e.g., iOS/Apple, Android, etc.)

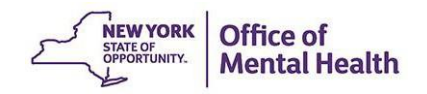